## Educational Service Center Contract Navigation FY2025

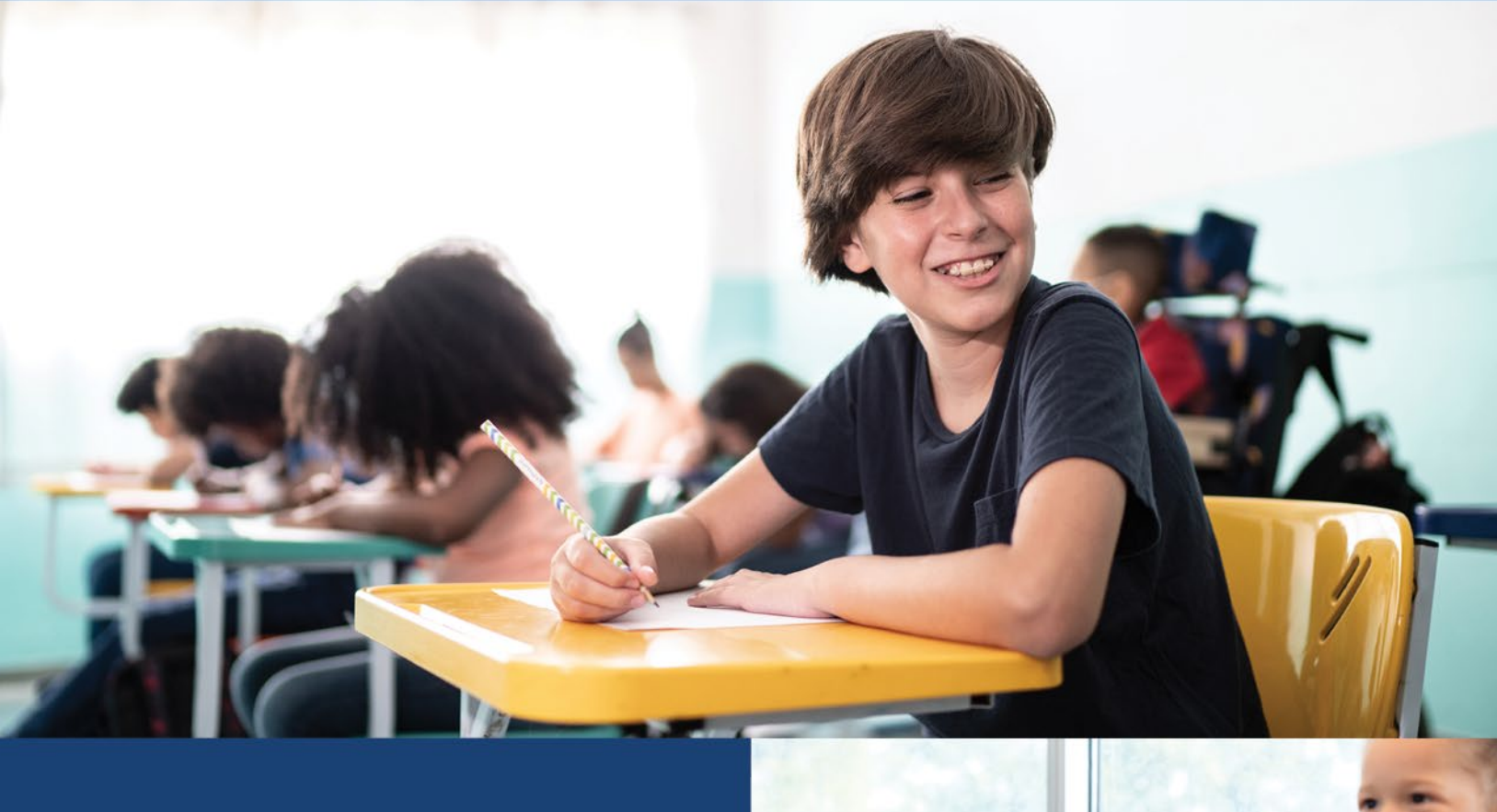

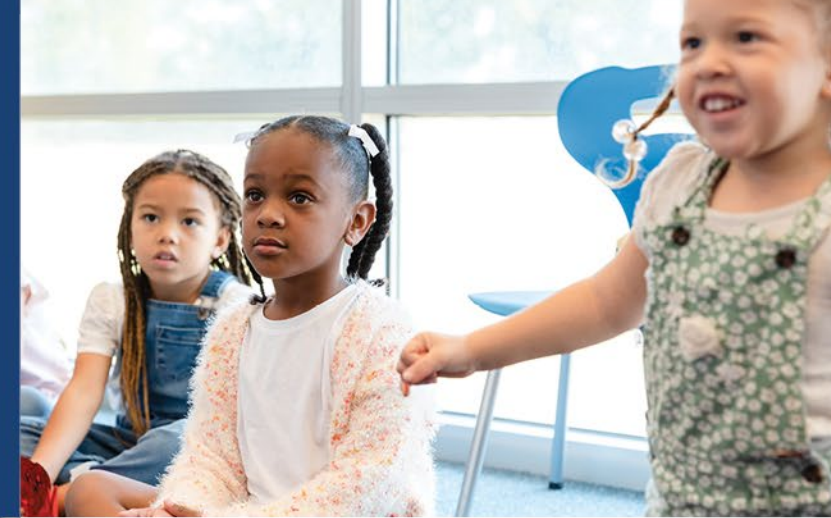

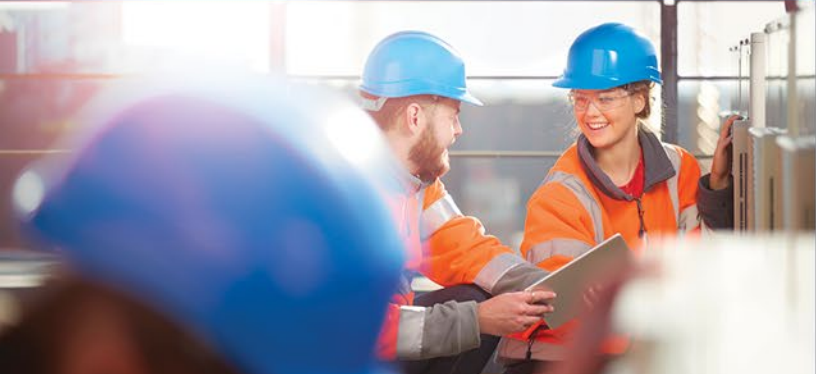

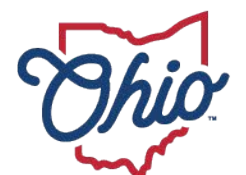

Department of Education & Workforce

## **Navigating ESC Contract Module**

Users can access the online ESC Contract in School Finance system through the Department of Education <u>OH|ID</u> secure web portal. Click on the Login link located at the top of the Department's home page. [Note: You must have an OHID account to sign in.]

1. After clicking the **Login** sign-in link, you should be on a page with the box in the image below.

| Select | t Language 🗸               |                            |         |                 |             | Login   State | Agencies   En | nployees Ohi | o.go |
|--------|----------------------------|----------------------------|---------|-----------------|-------------|---------------|---------------|--------------|------|
| Ś      | Depart<br>Educat<br>Workfo | tment of<br>tion &<br>orce |         |                 | X f 🗙 🖸     | ) in 🖸        |               |              | (    |
| *      | ADMINISTRATORS -           | TEACHERS                   | PARENTS | TOPICS <b>T</b> | HOW DO I? 🔻 | ABOUT         | MEDIA         | CONTACT      |      |

- 2. Follow the prompts to login into your OHID account.
- **3.** Go to **MY WORKSPACE Applications** and select **School Finance**. Please note that you may have to scroll between several pages of apps available to you.

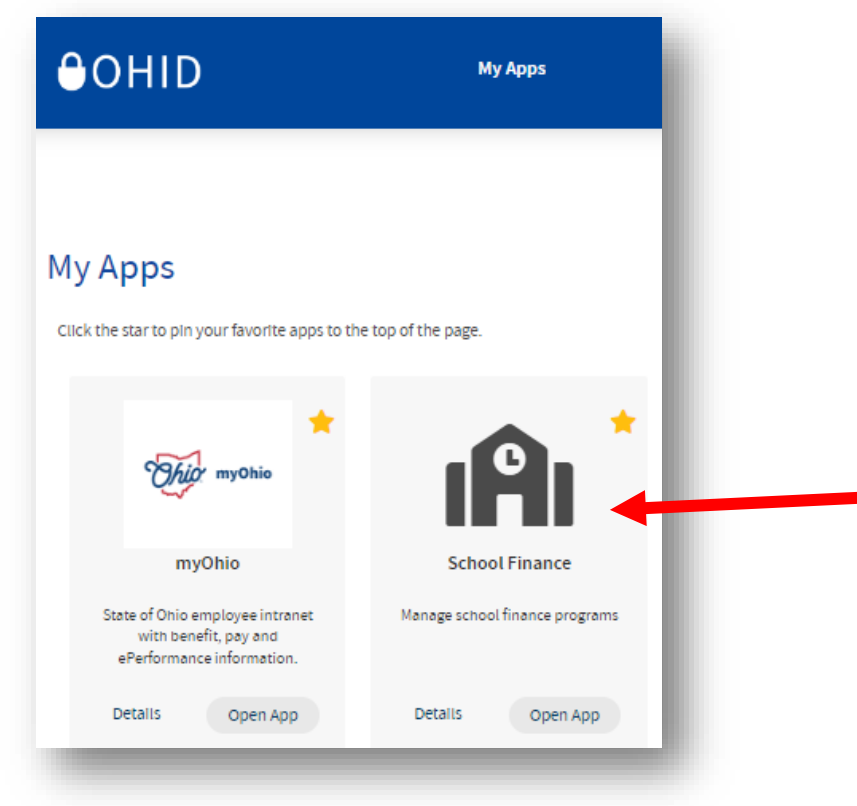

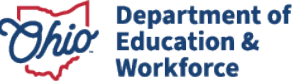

**4.** You will land on your Dashboard. You can select **ESC Contract** from the menu or you can use the ESC Contract Status widget.

## Select Program

| Select Program                                      | × |
|-----------------------------------------------------|---|
| PROGRAMS ASSOCIATED TO<br>Allen County ESC (045740) |   |
| ESC Contract                                        |   |
| Excess Cost                                         |   |

**5.** The Department preloaded the ORC 3313.843 **\$6.50 per pupil amount** for your ESC and district as existed in FY 2024. You will see these contracts at the search section at the bottom of your screen.

For any district that had a higher than \$6.50 **negotiated per pupil amount** the negotiated amount was loaded if the contract has gone through all levels of approval. The ESC and a district should go through all levels of the approval process in order for the negotiated amount to be used for payments to the ESC in the new fiscal year.

|                                                                                                    |                               |                                             |                                 | <b>Q</b> SEAR                                 | СН                                |                                            |                                          |                                           | ^                       |   |
|----------------------------------------------------------------------------------------------------|-------------------------------|---------------------------------------------|---------------------------------|-----------------------------------------------|-----------------------------------|--------------------------------------------|------------------------------------------|-------------------------------------------|-------------------------|---|
| pplication Period                                                                                         |                               | ESC Name                                    | e                               |                                               | District Na                       | me                                         |                                          | Stat                                      | us                      |   |
| ESC Contract FY 2025                                                                                      | ~                             | Allen County                                | ESC                             |                                               |                                   |                                            |                                          | Started                                   |                         |   |
|                                                                                                    |                               | ESC IRN                                     |                                 |                                               | District IRN                      | 4                                          |                                          | Correction                                | Needed                  |   |
|                                                                                                    |                               | 045740                                      |                                 |                                               |                                   |                                            |                                          | ESC Treas                                 | urer Approved           |   |
|                                                                                                    |                               |                                             |                                 |                                               |                                   |                                            |                                          | ESC Super                                 | intendent Approve       |   |
|                                                                                                    |                               |                                             |                                 |                                               |                                   |                                            |                                          | School Sup                                | perintendent Approved   |   |
|                                                                                                    |                               |                                             |                                 |                                               |                                   |                                            |                                          | Hold down the C                           | trl (windows) / Command |   |
|                                                                                                    |                               |                                             |                                 |                                               |                                   |                                            |                                          |                                           | S                       | 2 |
| Returned 9 results.                                                                                       |                               |                                             |                                 |                                               |                                   |                                            |                                          |                                           | Export To CSV           |   |
| Returned 9 results.                                                                                       |                               |                                             |                                 |                                               |                                   |                                            | SEARCH:                                  |                                           | Export To CSV           |   |
| Returned 9 results.<br>SHOW 10 CENTRIES                                                                   | ESC<br>IRN<br>11 I†           | ESC<br>NAME                                 | DISTRICT<br>IRN                 | DISTRICT<br>NAME                              | PER<br>PUPIL<br>CURRENT<br>AMOUNT | PER PUPIL<br>REQUESTED<br>AMOUNT           | SEARCH:<br>CONTRACT<br>CURRENT<br>AMOUNT | CONTRACT<br>REQUESTED<br>AMOUNT           | Export To CSV           | L |
| Returned 9 results.<br>SHOW 10 ENTRIES<br>APPLICATION<br>PERIOD STATUS<br>ESC Contract<br>FY 2025 Started | ESC<br>IRN<br>11 11<br>045740 | ESC<br>NAME<br>It<br>Allen<br>County<br>ESC | DISTRICT<br>IRN<br>11<br>045757 | DISTRICT<br>NAME<br>11<br>Allen East<br>Local | PER<br>PUPIL<br>CURRENT<br>AMOUNT | PER PUPIL<br>REQUESTED<br>AMOUNT<br>\$8.50 | SEARCH:<br>CONTRACT<br>CURRENT<br>AMOUNT | CONTRACT<br>REQUESTED<br>AMOUNT<br>\$0.00 | export To CSV           | L |

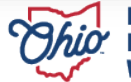

2 | ESC Contract Navigation | FY2025

| 7. Seleo           | ct a district and click                                         | OCEED                       |  |
|--------------------|-----------------------------------------------------------------|-----------------------------|--|
| 8. Edit t<br>contr | he per pupil requested amount<br>act requested amount and click | (if needed) and             |  |
|                    | C Edit Contract Details                                         | ×                           |  |
|                    | Summary Details                                                 |                             |  |
|                    | Fiscal Year ES                                                  | SC Contract FY 2025         |  |
|                    | ESC As                                                          | htabula County ESC (045849) |  |
|                    | District As                                                     | htabula Area City (043513)  |  |
|                    | Per Pupil Requested Amount                                      | Contract Requested Amount   |  |
|                    |                                                                 |                             |  |

**9.** If your ESC is going to provide services to districts, community schools or JVSDs that are **NOT** aligned to your ESC, select **New ESC Contract** from the **Finance** drop down.

| 6     | Current Status        |  |  |
|-------|-----------------------|--|--|
| ory 🔻 | ask Management        |  |  |
|       | » New ESC Contract    |  |  |
|       | » ESC Contract Search |  |  |
|       | RD FINANCE -          |  |  |

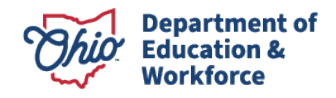

**10.** Select a district from the drop-down list and click on **Create**. Edit the new contract by entering the amount of the contract and click on **Save**.

| Application Period                                                                                                    | Contract Amount (Format: 100,000) |
|----------------------------------------------------------------------------------------------------|-----------------------------------|
| ESC Contract FY 2024 🗸                                                                                                    | 0                                 |
| ESC                                                                                                    |                                   |
| Ashtabula County ESC (045849)                                                                                                    |                                   |
| District                                                                                                    |                                   |
| Please select 🗸                                                                                                    |                                   |
| Please select                                                                                                    |                                   |
| Actional and the stream of the stream of the | CREATE                            |

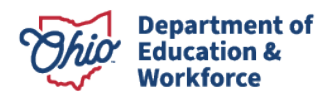

**11.** Upload the contract for services document in the **Documents** section.

| •                                                                                                    | Upload ESC Contract                                                                                                    | ×    |        |
|----------------------------------------------------------------------------------------------------|----------------------------------------------------------------------------------------------------|------|--------|
|                                                                                                    | Upload For ESC Contracts                                                                                                    |      | 0      |
| Current Amount<br>Contract Amount: \$0.0<br>Requested Amount<br>Contract Amount: \$1,0<br>C EDIT REQUESTED A | Only the following file extensions are accepted:<br>.doc, .docx, .gif, .jpg, .jpeg, .mht, .pdf, .txt, .xls , .xlsx, .xlsm, .xlsb,<br>.png, .zip<br>File Location(Max Size 5M)<br>BROWSE |      | 8      |
|                                                                                                    | ⊗ CANCEL                                                                                                    | SAVE |        |
|                                                                                                    |                                                                                                    |      | UPLOAD |

12. Click on

to finish the agreement.

For the contract to be finalized and payment to flow, the following authorized representatives must approve in this order:

ESC Treasurer ESC Superintendent District Treasurer District Superintendent

ESC TREASURER APPROVED

**13.** You've finished reporting your contract to ODE. The Department will deduct from state foundation payments to the traditional school district and pay to the ESC on a semimonthly basis throughout the fiscal year. JVSD and Community school deductions will occur on a monthly basis starting in September.

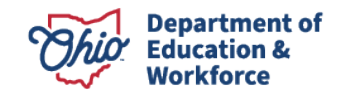